## Installation d'une mise à jour PXU sur un Version : 1.0 Date : 12/04/2024

Prérequis : le serveur Proxima et un écran HDMI et un ordinateur connecté à Internet et connecté en réseau au serveur proxima

### 1. Préparation de l'installation du firmware PXU

• Téléchargez le fichier de firmware PXU au lien suivant :

https://download.waves-system.com/FIRMWARE/Proxima/proxima-17129270 38.pxu

- Connectez-vous au serveur Proxima.
- Dans le menu My file, à la racine, ajoutez un dossier nommé UPDATE (en majuscule) à l'aide de la fonction New folder.
- Copier le fichier proxima-1712927038.pxu dans le dossier UPDATE.

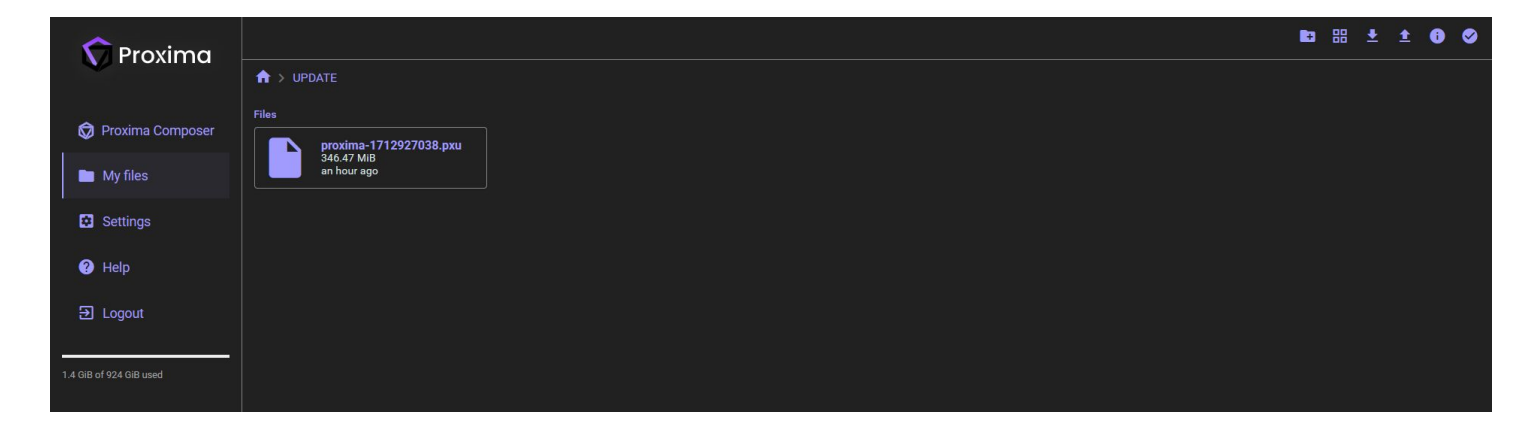

#### 2. Installation du firmware PXU

- Allez dans le menu **Settings** -> **System**.
- Cliquez un seule fois sur le bouton UPDATE.

| 🕥 Proxima          |                                    |                  |                 |         |               |                    |       |
|--------------------|------------------------------------|------------------|-----------------|---------|---------------|--------------------|-------|
|                    | Profile Settings                   | Display Settings | Volume Settings | Network | Date and Time | System             | About |
| 😡 Proxima Composer |                                    |                  |                 |         |               |                    |       |
| My files           | System                             |                  |                 |         |               |                    |       |
| Settings           | Reboot<br>Reboot the server        |                  |                 |         |               | REBOO <sup>-</sup> |       |
| ? Help             | Shutdown<br>Do complete serve      | r shutdown       |                 |         |               | SHUTDOWN           |       |
| 휜 Logout           | System update<br>Update firmware o | f the server     |                 |         |               | UPDATI             |       |
|                    |                                    |                  |                 |         |               |                    |       |

• Attendez quelques secondes avant que la fenêtre de progression de la mise à jour **Proxima server is updating** apparaisse :

| 🕥 Proxima             |                                                                                      |
|-----------------------|--------------------------------------------------------------------------------------|
|                       | Profile Settings Display Settings Volume Settings Network Date and Time System About |
| Proxima Composer      | System                                                                               |
| My files     Settings | Reboot Reboot methods REBOOT                                                         |
| Help                  | Shutdown Do complete server shutdown                                                 |
| 쥔 Logout              | System update Proxima server is updating Update firmware of the server               |
|                       | Please wait                                                                          |
|                       | REFRESH                                                                              |
|                       |                                                                                      |
|                       |                                                                                      |
|                       |                                                                                      |
|                       |                                                                                      |
|                       |                                                                                      |

Le serveur va procéder à la mise à jour du firmware et au redémarrage complet du système. Attendez que la fenêtre **Proxima server is updating** est complètement disparue.

# Attention! n'éteignez pas le serveur durant l'opération de mise à jour du serveur.

#### Annexes - Ouvrir un projet HeavyM dans Proxima

Lorsque vous avez copié votre projet HeavyM dans la section **My file** de Proxima, allez dans le dossier du projet et remplacez l'extension du fichier projet HeavyM **.hm** en par l'extension Proxima composer **.pxm**. Pour se faire sélectionner le fichier et utiliser la fonction Rename.

|                    |                |                                     |                  | / 🗅 🔸 | Î | • 88 | ±0 ± | 0 0 |
|--------------------|----------------|-------------------------------------|------------------|-------|---|------|------|-----|
| TTOXITTO           |                |                                     |                  |       |   |      |      |     |
| 🛱 Proxima Composer |                |                                     |                  |       |   |      |      |     |
| My files           | MediaFiles<br> |                                     |                  |       |   |      |      |     |
| Settings           |                |                                     | _                |       |   |      |      |     |
| Help               |                | CIC.pxm<br>23.59 KiB<br>an hour ago |                  |       |   |      |      |     |
| ➔ Logout           |                | Rename                              |                  |       |   |      |      |     |
|                    |                | Insert a new r                      | ame for CIC.pxm: |       |   |      |      |     |
| 0 B of 0 B used    |                | CIC.pxm                             |                  |       |   |      |      |     |
|                    |                |                                     | CANCEL RENAME    |       |   |      |      |     |
|                    |                |                                     |                  |       |   |      |      |     |
|                    |                |                                     |                  |       |   |      |      |     |
|                    |                |                                     |                  |       |   |      |      |     |
|                    |                |                                     |                  |       |   |      |      |     |
|                    |                |                                     |                  |       |   |      |      |     |
|                    |                |                                     |                  |       |   |      |      |     |
|                    |                |                                     |                  |       |   |      |      |     |